### WORKSHOP WARRANTY

### **CREATING WORKSHOP JOB FOR WARRANTY WORK**

We create a Warranty job in the same screen as we create any other Workshop job. So, depending on your shops procedure, whether it be in Main Workshop, Planner or even Schedular. Go to this screen and New Job

We must select the customer. Not the supplier that the Warranty is under

### Select / Add the unit

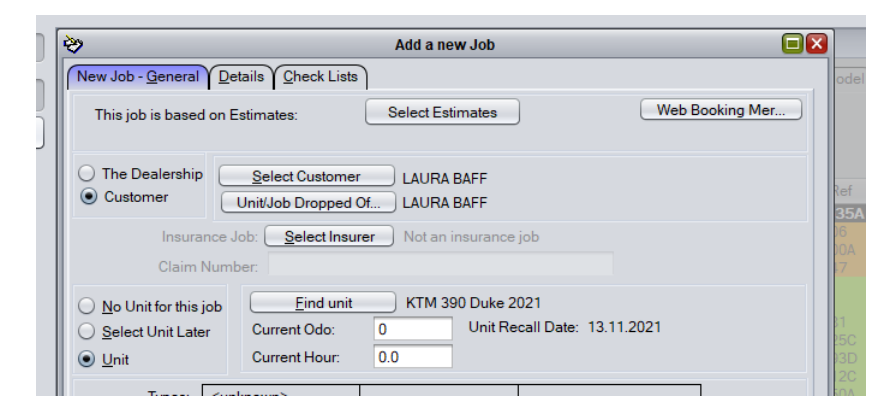

Then when selecting the Work Type you should have one in there called WTY Check for Warranty

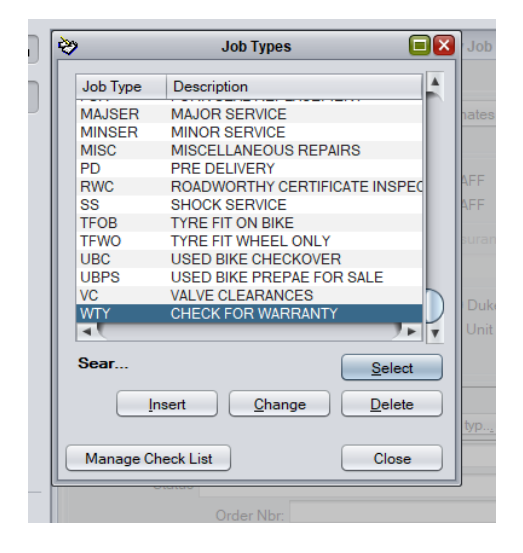

If you don't have this work type and / or you are Inserting a new work type you need to select this box

| 2               | Adding a Job Type 🛛 🔀                                                                                  |
|-----------------|----------------------------------------------------------------------------------------------------|
| Job Type:       |                                                                                                    |
| Description     |                                                                                                    |
| Default Effort: |                                                                                                    |
| Benchmar        | Time (minutes): Charge (\$):                                                                           |
| Service Ty      | O Regular Service O Internal / Assembly/Pre Deli                                                       |
|                 | O Repair O Warranty / Recall                                                                           |
|                 | ◯ Other                                                                                                |
| Default Labour  | Ra** None Selected ** Select Clear                                                                     |
| Default Notes:  |                                                                                                    |
|                 |                                                                                                    |
|                 |                                                                                                    |
|                 |                                                                                                    |
|                 |                                                                                                    |
|                 |                                                                                                    |
|                 |                                                                                                    |
|                 |                                                                                                    |
|                 | Always hill the dealershin/supplier for this work (i.e. warran                                         |
|                 | Always bill the dealership/supplier for this work (i.e. warran<br>Disable SMS followup for these iobs  |
|                 | Always bill the dealership/supplier for this work (i.e. warran     Disable SMS followup for these jobs |

<u>Important</u> – You can only have Warranty work on a warranty job card.. You cannot combine say a Service and Warranty work on the same job card. You must make 2 separate jobs

Update Start date, promise date. Booking only / work starts immediately status etc as required and then click over to details

| >                                          |                           | Add a new Job                                      |    |
|--------------------------------------------|---------------------------|----------------------------------------------------|----|
| New Job - <u>G</u> eneral <mark>/ D</mark> | etails Check Lists        |                                                    |    |
| This job is based on                       | Estimates:                | Select Estimates Web Booking Mer                   |    |
| The Dealership                             | Select Customer           |                                                    |    |
| Customer                                   | Unit/Job Dropped O        | f LAURA BAFF                                       |    |
| Insurance                                  | Job: Select Insure        | er Not an insurance job                            |    |
| Claim Num                                  | nber:                     |                                                    |    |
| O No Unit for this job                     | Eind unit                 | KTM 390 Duke 2021                                  |    |
| O Select Unit Later                        | Current Odo:              | 0 Unit Recall Date: 13.11.2021                     |    |
| <u>●</u> <u>U</u> nit                      | Current Hour:             | 0.0                                                |    |
| Types: WT                                  | Y                         |                                                    |    |
|                                            | Select work typ           | Select work typ                                    |    |
| Short Descriptio CH                        | ECK FOR WARRANT           | Y OOOO                                             |    |
| Status                                     |                           |                                                    |    |
| 0                                          | rder Nbr:                 |                                                    |    |
| Default Lab                                | our Rate: ** None Se      | elected ** Select Clear                            |    |
|                                            | Start date: 4/9/20        | 24                                                 |    |
| Date+Time Unit booked                      | d into the shop 4/9/20    | 24 : Effort (for planning):                        |    |
| O Booking Or                               | nly - work will not start | t immediately Scheduled Mechanic:                  |    |
| Received -                                 | but work doesn't star     | t yet Upfront Initial Cash Payment: \$0.00         |    |
| Work starts                                | immediately               | Final Fixed Price:                                 |    |
| <ul> <li>Job alread;</li> </ul>            | y completed. (Labour      | r+Parts to be added)                               |    |
| Print New Job card                         | 2 Copies                  | Notify Pickup Ready via SMS                        |    |
| Print Repair Author                        | ity 📃 2 Copies            | Pre sales Assembly (pass cost onto eventual buyer) |    |
| Email one of the                           | e authority forms         | Print Pick List for Parts Already Sold to Job      |    |
| Print Label                                |                           |                                                    |    |
| Location: Change                           | Main Store                | Key Location                                       |    |
| Weekly Plann                               |                           | Create Job Canc                                    | el |

Update job notes as required and Create Job

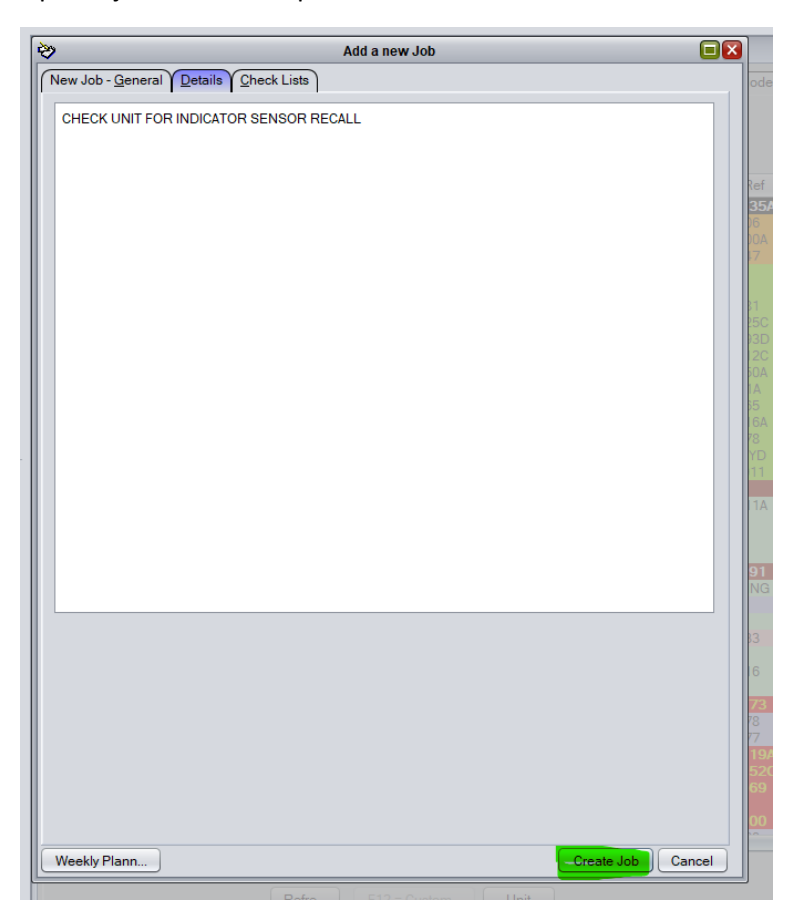

# WORKING ON THE JOB / FINISHING THE WORK

Continue to treat job like normal. Add Parts and labour as required. There is no need to adjust the value of the parts and labour

|                                         | Part/Mechanic                   | Description                | Qty        | Quote | Line Disc  | Total                                 | Total-Disc                   |   |
|-----------------------------------------|---------------------------------|----------------------------|------------|-------|------------|---------------------------------------|------------------------------|---|
| arts                                    | 93811023000                     | GEAR INDICATIO             | NE         | 1     |            | \$177,35                              | 177,35                       |   |
| abor                                    | BEN                             | Labour                     | 0:3        | 0     |            | \$55.00                               | 55.00                        |   |
|                                         |                                 |                            |            |       |            |                                       |                              |   |
|                                         |                                 |                            |            |       |            |                                       |                              | Υ |
|                                         |                                 |                            |            |       |            |                                       |                              | L |
|                                         |                                 |                            |            |       |            |                                       |                              | L |
|                                         |                                 |                            |            |       |            |                                       |                              | ł |
| Refre                                   |                                 | Pricing Tools              |            | Add   | Modify     | Dele                                  | ete                          |   |
|                                         |                                 |                            |            |       | Disc       | ount Sco                              | be:                          |   |
|                                         |                                 |                            |            |       |            | pares                                 | Fixed \$                     |   |
|                                         |                                 |                            |            |       | O E        | intire Job                            | Capped 9                     | 5 |
| Default                                 | Labour Rate:** No               | ne Selected **             | Select     | Clea  | Dise       | count (%)                             | : 0.00%                      | • |
| Taxat                                   | ion                             |                            |            |       | Dis        | count (\$)                            | : \$0.00                     | ) |
| _                                       | narge GST on this jo            | b                          |            | S     | pares Line | Discount                              | : \$0.00                     | ) |
| • Cł                                    | o not charge GST or             | n this j                   |            |       | Labour     | Discount                              | : \$0.00                     | ) |
| Cł                                      | s not onargo ao r o             |                            |            |       |            | <b>T</b>                              | <ul> <li>\$211.23</li> </ul> | 3 |
| <ul> <li>Cł</li> <li>Do</li> </ul>      |                                 |                            |            |       |            | lotal                                 |                              |   |
| OF<br>De<br>De<br>De<br>De              | Deposit: \$0                    | .00 Add More De            | ŧp         |       |            | GST                                   | \$21.12                      | 2 |
| Of<br>De<br>De<br>De<br>De<br>De<br>De  | Deposit: \$0                    | Add More De                | ep         |       | Less Disc  | GST<br>GST                            | \$21.12<br>\$0.00            | 2 |
| Cr     Do     Do     Held [     Balance | Deposit: \$0<br>ce Owing: \$232 | Add More De<br>Refund Depu | ep<br>osit |       | Less Disc  | GST<br>GST<br>ount (inc)<br>rand Tota | \$21.12<br>\$0.00            | 2 |

When the job is finished and the customer has their bike we need to complete and pickup the workshop job just like any other job

You will see that it is Blue. Signifying that it is a warranty job

| <b>&gt;&gt;</b>                                               | Pickup Job #158576 KTM 390 Duke 2021 BAFL                                       |
|---------------------------------------------------------------|---------------------------------------------------------------------------------|
| W                                                             | arranty Repair - Supplier                                                       |
| Job No:<br>Type:<br>Description:<br>Order Nbr:<br>Start Date: | 158576 Booking Clerkaura<br>WTY<br>CHECK FOR WARRANTY<br>4/9/2024               |
| Completion D                                                  | ate:4/9/2024                                                                    |
| Invoice Date:                                                 | 4/9/2024                                                                        |
| Unit:<br>Reference:<br>Purchase Dat                           | KTM 390 Duke 2021<br>345678 history<br>e: 13.10.2021                            |
| Hour:                                                         | 0.0                                                                             |
| Send SMS Follo                                                | wup: Y SMS will be sent a few days after job invoici                            |
| LAURA BAFF<br>XX Pottery Cour<br>Brunswick VIC,               | Code: BAFL<br>t Phone Main:<br>3056 Phone Fax:<br>history Phone Mobile:<br>ABN: |
| Note: This job                                                | is a warranty repair and will be billed against the dealership                  |
| Job Attachn                                                   | Unit Attachments Key Location                                                   |
| Flag job in prog                                              | ress << Previous Next >> Cancel                                                 |
|                                                               |                                                                                 |

When we finish picking up the job it will not ask you for payment. Rather it moves the job into the Warranty Section waiting on payment from the supplier

## **Collecting Payment / Credit for the Warranty Work**

Workshop > Warranty

This is where you will find your Warranty Jobs awaiting finalisation

If it is a warranty you are covering click Flag as Dealer Warranty

| Main Chat Spares      | Fiche \        | Workshop Clock      | Units Cor           | ntacts Pho      | nebook Miner         | Business         | Setup                |         |                    |              |                |
|-----------------------|----------------|---------------------|---------------------|-----------------|----------------------|------------------|----------------------|---------|--------------------|--------------|----------------|
| • •                   | \>             |                     |                     |                 | В                    | rowse Warranty   | Jobs                 |         |                    |              |                |
| Main <u>W</u> orkshop | New (Unpaid) S | Supplier Warranties | odged (Unpaid) Supp | lier Warranties | Finalized Supplier W | /arranties Dea   | ler Warranties       |         |                    |              |                |
| <u>E</u> stimates     | Job No         | Description         | Unit Ref            | Make            | Model                | Customer         | Amount Received      | Pay Ref | Spares Cost        | Spares Value | Labour Value 🛓 |
| eposits               | 158,5          | 76 CHECK FOR WAR    | RANTY 345678        | КТМ             | 390 Duke             | BAFL             |                      |         | \$92.13            | \$161.2      | 3 \$50.0       |
| V <u>a</u> rranty     |                |                     |                     |                 |                      |                  |                      |         |                    |              |                |
| cheduler              |                |                     |                     |                 |                      |                  |                      |         |                    |              |                |
| oday Clocked          |                |                     |                     |                 |                      |                  |                      |         |                    |              |                |
| anner                 |                |                     |                     |                 |                      |                  |                      |         |                    |              |                |
| pen P/Os              |                |                     |                     |                 |                      |                  |                      |         |                    |              |                |
| Browser               |                |                     |                     |                 |                      |                  |                      |         |                    |              |                |
| Reports               |                |                     |                     |                 |                      |                  |                      |         |                    |              |                |
| Litilities            |                |                     |                     |                 |                      |                  |                      |         |                    |              |                |
| <u>o</u> ullues       |                |                     |                     |                 |                      |                  |                      |         |                    |              |                |
| an <u>vv</u> orksnop  |                |                     |                     |                 |                      |                  |                      |         |                    |              |                |
| eposits               |                |                     |                     |                 |                      |                  |                      |         |                    |              |                |
| anner                 | •              |                     |                     |                 |                      |                  |                      |         |                    |              | 7 - 7          |
| ternal Workshop Jobs  |                |                     |                     |                 | K                    | ecord warranty P | ayment from Supplier |         | Flag as Dealer War | ranty        |                |
| /arranty              | Viev           | dof v               |                     |                 |                      |                  |                      |         |                    |              | Close          |
|                       |                |                     |                     |                 |                      |                  |                      |         |                    |              |                |

Alternatively, if you have received something from a supplier click Record Warranty Payment from supplier

You will get this screen

Click Claim Processed and finalised

Enter date of Credit Note / date money went into your account – depending on whether they gave you a credit or money

Enter Credit Note number or reference

If they gave you a credit against your account you need to select supplier the credit is going to sit against.

Alternatively if they gave you money into your bank you do not select a supplier

Enter the amount they gave you. Does not need to match the total of the job

## **Click Finish**

| *                                                                                            | Record Warr                                                           | ranty Payment                                 | (        | ×   |
|----------------------------------------------------------------------------------------------|-----------------------------------------------------------------------|-----------------------------------------------|----------|-----|
| Job No: 158,576<br>Description:CHECK FO<br>Reference: 345678<br>Make: KTM<br>Model: 390 Duke | R WARRANTY<br>Ca<br>Na<br>Fir                                         | ode: BAFL<br>ame: LAURA BAFF<br>nished:4.9.24 |          | ou  |
| Spares Cost:                                                                                 | \$92.13                                                               | Labour Value (-gst):                          | \$50.00  |     |
| Spares Value (-gst):                                                                         | \$161.23                                                              | Total Job Value (-gst):                       | \$211.23 |     |
| Status:<br>Date of Payment:                                                                  | <ul> <li>Claim Lodge</li> <li>Claim Proces</li> <li>4.9.24</li> </ul> | d but not yet processed<br>sed and Finalized  |          |     |
| Reference:                                                                                   | W040924                                                               |                                               |          |     |
| Creditor Supplier:                                                                           | <none></none>                                                         | Select Clear                                  |          |     |
| Amount (-GST):                                                                               | 180.91                                                                |                                               |          | ntf |
| GST:                                                                                         | 18.09                                                                 |                                               |          |     |
| Amount (+GST):                                                                               | 199.00                                                                |                                               |          |     |
|                                                                                              |                                                                       | Finish                                        | Close    |     |

If you select a supplier, Credit Notes will look like this

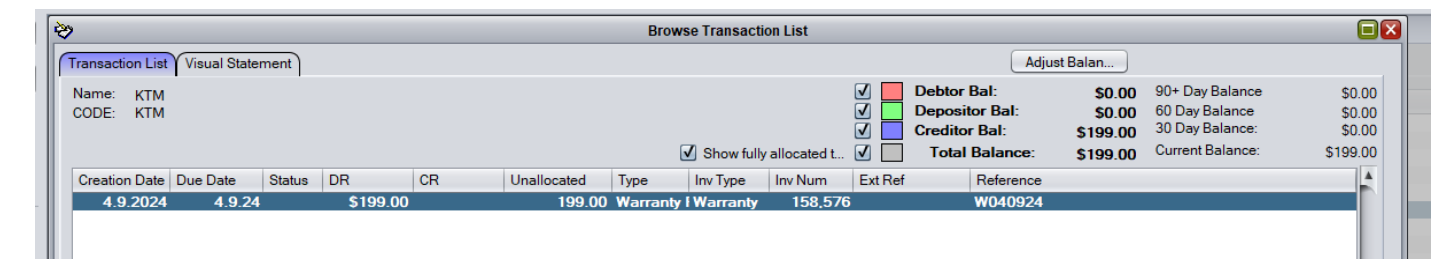

In terms of reporting you can look at Workshop > Reports > Warranty

This will show you things like how much the job was retail vs how much you got paid from Warranty Work

| Supplier Warranties paid in a given date range |                    |           |      |          |      |        |             |              |              |        |          |        |
|------------------------------------------------|--------------------|-----------|------|----------|------|--------|-------------|--------------|--------------|--------|----------|--------|
| Туре                                           | Job No Description | Reference | Make | Model    | Code | Pickup | Spares Cost | Spares Value | Labour Value | Value  | Paid Out | Paid   |
| Sply+                                          | 158,576 CHECKFOR   | 345678    | KTM  | 390 Duke | BAFL | 4.9.24 | 92.13       | 161.23       | 50.00        | 211.23 | 4.9.24   | 180.91 |
|                                                |                    |           |      |          |      | _      | 92.13       | 161.23       | 50.00        | 211.23 |          | 180.91 |

### You can also see it reflected in the Business > Reports > Profit Summary report

| Supplier W               | arranty          |          |        |      |        |        |        |         |
|--------------------------|------------------|----------|--------|------|--------|--------|--------|---------|
| Supplier Warranty Spares |                  | 1        |        |      |        | 92.13  | -92.13 | -100.0% |
| Supplier Warr            | anty Payout      | 1        | 180.91 |      | 180.91 |        | 180.91 | +100.0% |
| -                        | Supplier Warrant | y Totals | 180.91 | 0.00 | 180.91 | 92.13  | 88.78  | +100.0% |
| -                        | Gra              | nd Total | 243.32 | 0.00 | 243.32 | 149.04 | 94.28  | +100.0% |